## FICHE MÉTHODE GÉNÉRALE : Utilisation du logiciel « ExAO »

## ➢ Pour lancer l'ExAO

• Double-cliquer sur l'icône du bureau «  $\implies$  » ou chercher le logiciel à partir du menu démarrer  $\rightarrow$  Atelier Scientifique Jeulin  $\rightarrow$  Atelier Scientifique Lycée Pro

· Dans la fenêtre qui apparaît (ci-dessous), sélectionner :

-l'icône « Atelier Scientifique généraliste pour les lycées professionnels » : 1<sup>er</sup> icône en haut à gauche

-la console « Primo » : sélection en bas à gauche

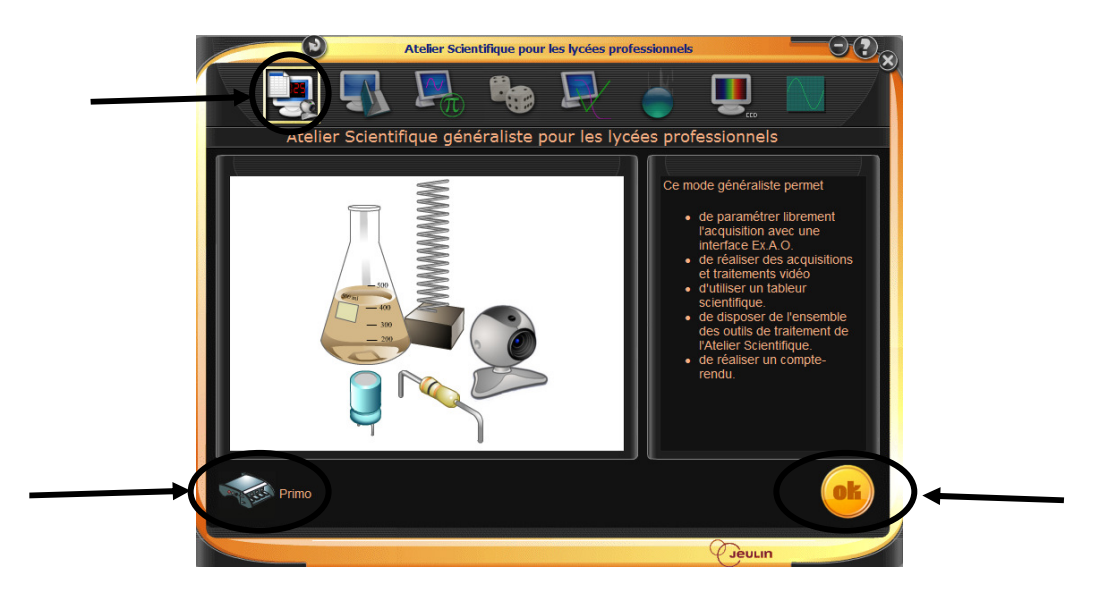

· Cliquer ensuite sur « OK », la fenêtre suivante s'affiche alors :

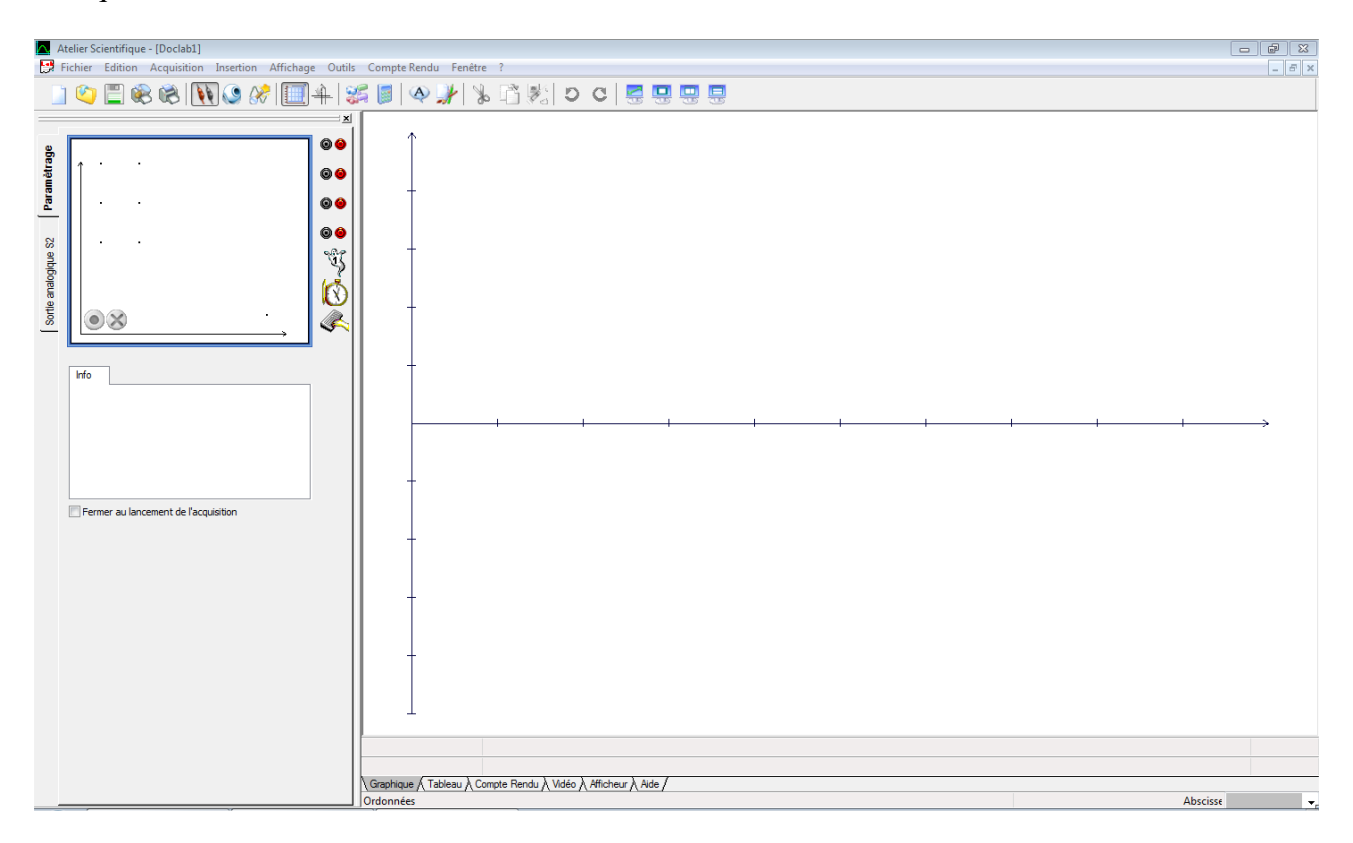

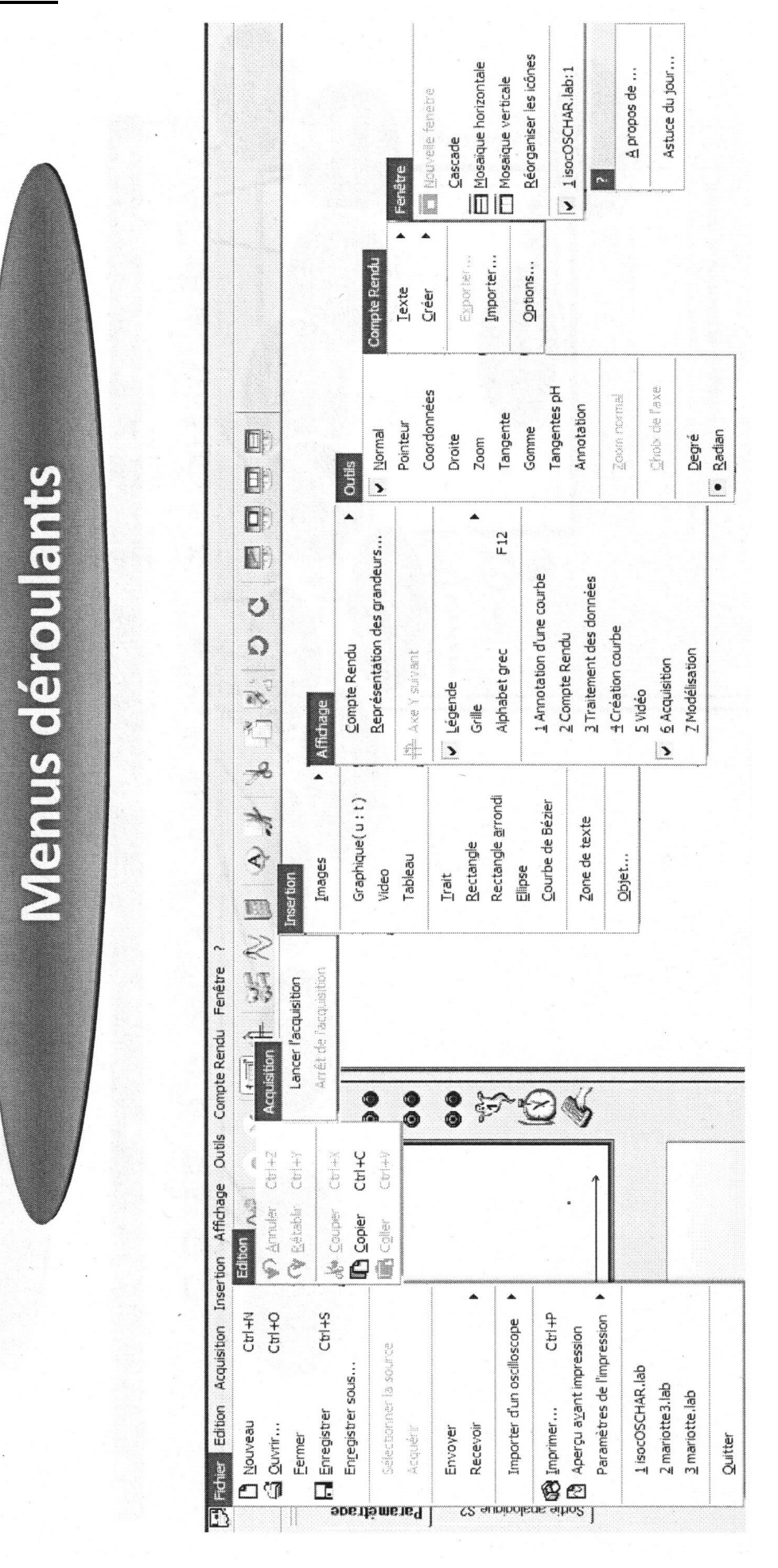

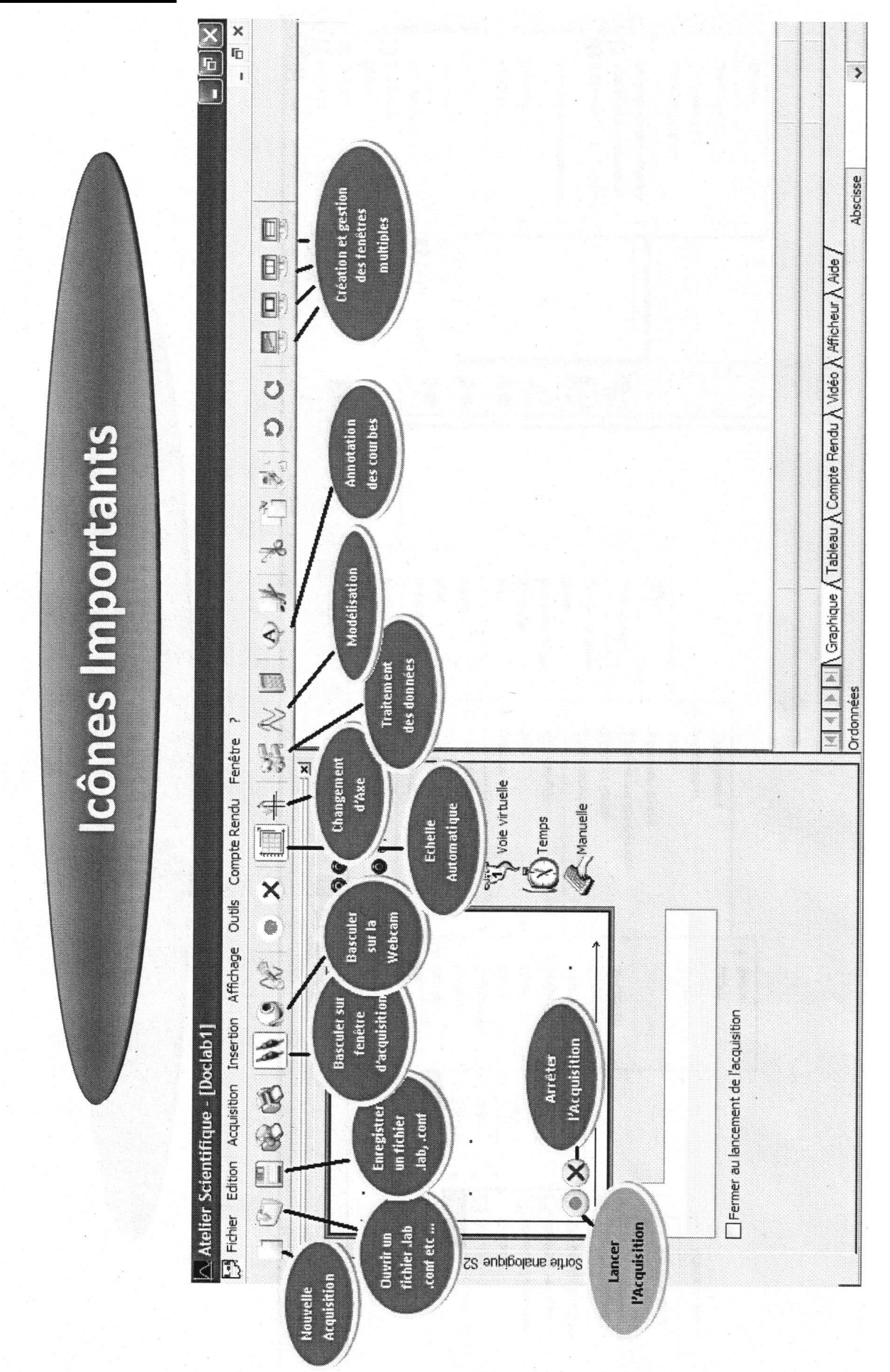